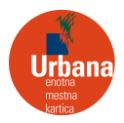

## HOW DO I DOWNLOAD THE APP

Enter the keyword »Urbana« in the Google Play or App Store search engine. The Urbana app is available to all Android users from version 6.0 onwards and iOS users from version 13.0 onwards.

## TRANSFER OF FUNDS FROM AN EXISTING URBANA ACCOUNT TO A NEW URBANA ACCOUNT

If you have logged into the new Urbana Account with the same e-mail address as your old Urbana Account, the transfer of funds from an old Urbana Account to a new Urbana Account is offered automatically. If you use a different e-mail address for your new Urbana Account than for your old Urbana Account, to transfer funds, you should send the ID and security code of the old mobile Urbana, as well as the ID of the new mobile Urbana, to the email address <u>urbana@lpp.si</u>

### DOWNLOAD YOUR PHYSICAL URBANA CARD TO THE URBANA MOBILE APP

To transfer a physical card to the app, you need to have a physical time-based Urbana card. A value card cannot be uploaded to the app. Only one physical card can be uploaded to the app. Upon successful transfer, all products and funds will be transferred to the mobile app. After the transfer, the physical card will become inactive. In the event of devirtualisation, the physical card will be activated within 24 hours.

- In the app menu, press »Upload Urbana card to app«.
- Press »Scan code«.
- Slide your physical card to the back of your phone where the NFC antenna is located. If the NFC card scanning is not successful, you can enter the card number manually.
- Check the accuracy of the card data and continue the process.
- Enter the first and last name, as stated on the physical card.
- Enter your Birth date.
- If all the data you have entered and the data written on the card match, the physical card will be successfully transferred to the app.

IJPP tickets (student, university, general intercity, and senior) cannot be transferred to the application.

## TOPPING UP MOBILE APP

Topping up of your Urbana account in the app can be done as follows:

- MasterCard and Visa payment cards,
- Valú smart wallet,
- at all points of sale, where Urbana card top-up is possible (kiosks, petrol stations, shops, etc.).

Maximum amount of credit allowed on the account is  $\in$  50.00.

### USE OF MASTERCARD AND VISA PAYMENT CARDS

#### Add a payment card

Select »Payment method« in the app menu. Select »Payment card«. Press »Continue« to open the window for entering the cardholder's details. Enter your details and press »Submit«. To authorise your payment card, initially, a transaction in the amount of  $\in$  0.00 is made. A request will be sent to your

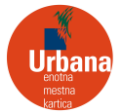

bank to authorise the transaction. Upon confirmation, your payment card will be added to the Urbana app.

## Top up your Urbana account with a Payment Card

From the menu, press »Top up card«. Enter the top-up amount in the field »Amount«. In the field »Payment«, set the added payment card as the means of payment. By pressing »Top up«, your Urbana account will top up by the selected amount.

# USE OF THE VALÚ PAYMENT METHOD

### Add Valú payment method

Select »Payment method« in the app menu. Select Valú. Enter your mobile number and you will receive a 4-digit confirmation code. After entering the confirmation code, Valú will be added to the app as a payment method.

### Top up your Urbana account with Valú

From the menu, press »Top up card«. Enter the top-up amount in the field »Amount«. In the field »Payment«, set Valú as the payment method. By pressing »Top up«, your Urbana account will top up by the selected amount.

### TOPPING UP AT OTHER URBANA POINTS OF SALE

Topping up your credit is similar to the classic Urbana card. Before you start top up, make sure your phone is unlocked and Bluetooth is turned on. Tell the cashier the amount of credit you want to top up on your Urbana account and follow the instructions. Finally, press "Use Urbana" to connect the application to the terminal. After the process is completed, your Urbana account will be topped up with the selected amount. Charging is not possible at vending machines and kiosks of the company Tobačna 3DVA.

## USE OF THE APP

The Urbana mobile app enables quick and easy payment for bus rides (LPP), payment of parking fees with the Upark service, entry to a closed parking lot, ride on the funicular to the Ljubljana Castle, purchase and use of digital Tourist Card, borrowing books in MKL libraries and other city services included in the Urbana system. Before using the app, please check if you have enough credit in your account to pay for the services.

### Paying for a ride on city buses

- Open the Urbana app.
- When you are near the validator, press »Use Urbana« on the home screen of the app.
- The Urbana app connects to the validator via Bluetooth.
- When the validation is successful, the app will display the message »Validation successful«.

#### Paying for a ride on suburban buses

- Open the Urbana app.
- When you are near the validator, press »Use Urbana« on the home screen of the app.
- The Urbana app connects to the validator via Bluetooth.
- Once the connection is successful, the app will show you the exit station selection.

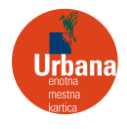

• Select the exit station and press »«, the validation will be completed successfully.

## Paying for more persons and/or zones

- Open the Urbana app.
- When you are near the validator, press + in the »Use Urbana« button on the home screen.
- Select the number of additional persons and the number of zones.
- To start the validation, press »Use Urbana«.
- When the validation is successful, the app will display the message »Validation successful«

# Purchase of a Monthly or Annual ticket

- Press »Products and Services« in the app menu.
- Select »Monthly« or »Annual 12«.
- If you are purchasing an Annual 12, please also select the start of validity.
- Select the payment method.
- Press »Buy ticket«.
- When the purchase is successful, your product will be added to your active products in the app.

# PAYMENT FOR PARKING IN CAR PARKS MANAGED BY JP LPT

## How to pay for parking with Upark

- Open the Urbana app and select the »Upark« tab on the home screen.
- Check whether your parking location is consistent with the detected parking zone.
- Press the »Park« button.
- Add the registration number.
- Select the payment method.
- Set the desired parking length on the circular slider.
- Press »Start Parking«.

On the home screen of the app, you will see the active product with a parking timer. You will receive a notification 15 minutes before the parking fee is due to expire, informing you of the possibility to extend your parking fee.

## How to extend your parking

- Press the active parking product shown on the home screen
- Rotate the slider to the new desired length of the parking fee
- Press »Extend Parking«

## Paying the parking fee at the parking meter

- Press the »Payment with Urbana« button on the parking meter.
- Press the »Payment with Urbana« button to pay for 1 hour parking fee. Repeat this step until you reach the desired number of parking hours.
- Press the green button.
- Wait a moment for the blue LED on the Urbana terminal to start flashing.
- Press the »Use Urbana« button in the app.
- The transaction is successful when the terminal beeps a successful payment tone and the app displays a notification of the successful purchase.

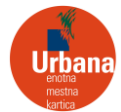

• The parking meter issues a parking receipt, which must be placed in a visible place behind the windscreen of the car.

## PAYMENT OF PARKING FEE IN CLOSED CAR PARKS

### Entering a closed car park

- Open the Urbana app in front of the entrance gate.
- Press »Use Urbana« on the home screen.
- The app will connect to the terminal of the entrance gate. On successful transaction, the entrance gate will open.

### Exiting a closed car park

- Open the Urbana app in front of the exit gate.
- Press »Use Urbana« on the home screen.
- The app will connect to the terminal of the exit gate. On successful transaction, the payment will be made and the exit gate will open.

### Parking ticket payment at the stand-alone cash register in the garage

- Take your parking ticket at the entry gate.
- At the end of the parking period, insert the parking ticket in the stand-alone cash register.
- Select Urbana for payment method.
- To pay the parking fee, open the app and press »Use Urbana« on the home screen. Press the back of your phone against the Urbana terminal.
- When the transaction is successful, the app displays a green notification and the terminal beeps to indicate successful payment.
- Take the paid parking ticket.

## How to pay for Park & Ride

The precondition for payment of Park & Ride service is that you are located in a designated parking area. If you are outside this area, payment will not be possible.

- Open the app and select the PR point on the map or press the PR button in the slider and select the car park, where you are located from the list and press »Park«.
- Enter the registration number of the vehicle.
- Select the payment method.
- Press »Pay Parking«.
- In addition to the 24-hour parking fee, you will receive 2 single bus tickets.

## PAY FOR A FUNICULAR RIDE

- Tell the cashier that you want to pay for the funicular with Urbana.
- In the app, press »Use Urbana« and move your phone closer to the terminal.
- When the transaction is successful, the app displays a green notification and the terminal beeps to indicate successful payment.

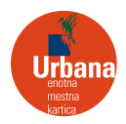

# IDENTIFICATION AT LJUBLJANA CITY LIBRARY

For identification at the Ljubljana City Library terminal, upon the request for identification, in the Urbana application, press "Use Urbana" and place your phone near the terminal. Upon successful identification, the application will display a green notification, and the terminal will emit a beep indicating successful identification.

## PURCHASE DIGITAL LJUBLJANA TOURIST CARD

When you purchase a Ljubljana Tourist Card, it will be valid from the first use for the time period you selected at the time of purchase.

- Press »Products and Services« in the app menu.
- Press »Tourist Card«.
- Press »Buy card«.
- Select Validity of the Tourist Card (in the event of purchase for more persons, the same validity is required for all).
- Select »Payment method«.
- Select the number of persons.
- Press »Buy card«.
- When the purchase is successful, your product will be added to your active products in the app.

# **Use of Tourist Card**

You can use the Ljubljana Tourist Card for the contents, listed in the Tourist Card details. To enter museums, galleries, funicular ride, follow the instructions of the cashier and when you need identification, press »Use Urbana« in the app.

To use the card on the bus, press »Use Urbana« when you are near the validator. On successful validation, you will receive a notification in your app.